# MINISTÈRE DE L'ENVIRONNEMENT ET DE LA LUTTE CONTRE LES CHANGEMENTS CLIMATIQUES

Prestation électronique de services pour déclarer les ventes, achats et reprises d'halocarbures

*Procédure d'inscription dédiée aux responsables des services électroniques (RSE)* 

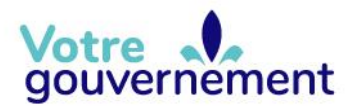

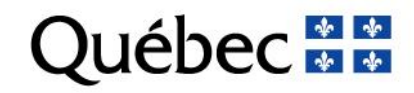

### Inscription à la PES-Halocarbures

Cette procédure s'adresse aux responsables des services électroniques (RSE) des entreprises qui doivent produire annuellement leurs rapports de ventes, d'achats et de reprises d'halocarbures.

Pour donner accès à la prestation électronique de services (PES), le RSE doit exécuter une procédure en quatre étapes à partir du menu administrateur de clicSÉQUR-Entreprises (CSE) :

- 1. Inscription aux services du ministère de l'Environnement et de la Lutte contre les changements climatiques;
- Création d'un compte d'utilisateur pour chaque personne de l'entreprise autorisée à produire les rapports de ventes, d'achats et de reprises d'halocarbures. Ainsi, chaque utilisateur disposera d'un code d'utilisateur et d'un mot de passe pour se connecter à la PES-Halocarbures;
- 3. Création d'une procuration permettant d'accéder à la PES-Halocarbures;
- 4. Assignation de la procuration aux utilisateurs responsables de transmettre les rapports en ligne.

Le RSE doit suivre la procédure suivante pour donner les droits d'accès à la PES-Halocarbures.

Pour accéder à son compte, le RSE se rend à l'adresse suivante : www.clicsequr.entreprises.gouv.qc.ca.

Il clique sur le bouton suivant :

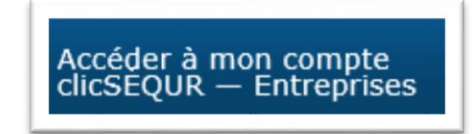

Sur la page d'authentification, il saisit son code d'utilisateur et son mot de passe. Il clique sur « **Continuer** ».

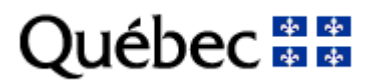

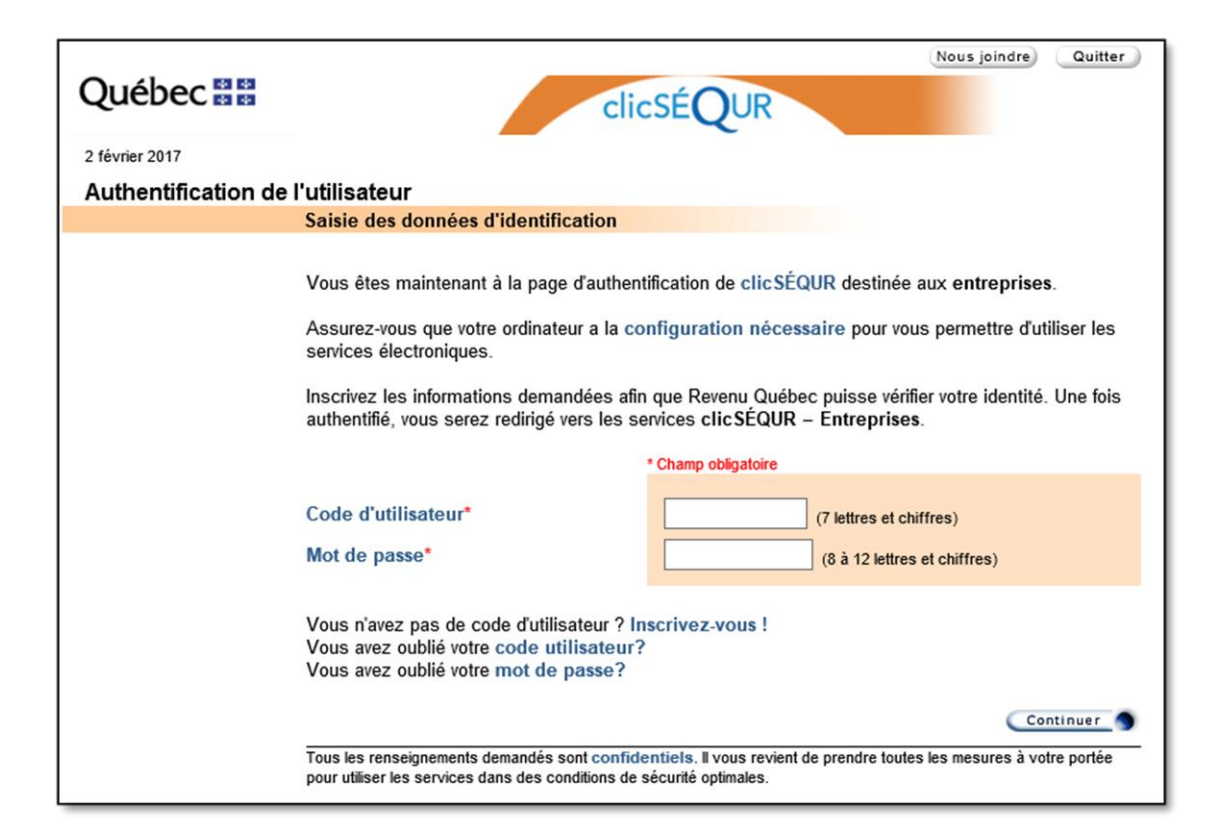

La page d'accueil du compte CSE de l'exploitant est affichée. Elle présente la liste des ministères ou organismes aux services desquels l'exploitant est inscrit.

| clicSÉQUR Dossier de l'entreprise                                                                                                    | Gestion des dossiers des utilisateurs                                                  | Inscription aux services électroniques                                                                                                    |  |  |  |  |
|----------------------------------------------------------------------------------------------------|----------------------------------------------------------------------------------------|----------------------------------------------------------------------------------------------------|--|--|--|--|
| Nouveau!<br>Le service de Gestion du permis en ligne de l'Office de la protection du<br>consommateur s'ajoute aux services offerts par l'intermédiaire de clicSEQ<br>Entreprises. Ce service permet à tous les commerçants titulaires d'un perr<br>l'Office de consulter l'information relative à leur permis et de transmettre c<br>renseignements ou documents à l'Office. | UR –<br>nis de<br>ertains                                                              | Messages<br>Vous n'avez aucun nouveau message.<br>Consulter les messages                                                                                                    |  |  |  |  |
| Bienvenue<br>Vous trouverez ci-dessous la liste des ministères et organismes qui offrent le<br>• Ministère du Développement durable, de l'Environnement et de la Lutt<br>• Société de l'assurance automobile du Québec<br>• Ministère des Affaires municipales et de l'Occupation du territoire<br>Inscription à des services offerts par un ministère ou un organisme       | s services auxquels l'entreprise est inscrite.<br>e contre les changements climatiques | Renseignement sur l'entreprise<br>Numéro d'entreprise du Québec (NEQ)<br>Numéro d'identification<br>Adresse du siège social de l'entreprise<br>675, BOUL RENE-LEVESQUE E, 500, 3E<br>ETAGE BTE 11<br>QUEBEC (QUEBEC)<br>G1R5V7 |  |  |  |  |
| Veuillez prendre toutes les mesures à votre portée pour protéger la confidentialité des renseignements demandés.<br>Ils nous seront transmis de façon sécurisée afin de garantir leur intégrité.                                                                                                    |                                                                                        |                                                                                                    |  |  |  |  |
| Québe                                                                                                    | ec 🖩 🖩                                                                                 |                                                                                                    |  |  |  |  |
| © Gouvernement                                                                                                    | du Québec, 2013                                                                        |                                                                                                    |  |  |  |  |

### 1. Inscription aux services électroniques

Si le RSE voit « Ministère du Développement durable, de l'Environnement et de la Lutte contre les changements climatiques » affiché dans la page d'accueil, comme c'est le cas dans l'image précédente, son entreprise est déjà inscrite aux services en ligne du Ministère. Il peut donc passer à l'étape 2.

Si le RSE a inscrit son entreprise aux services en ligne du Ministère et que le nom de ce dernier n'est pas affiché dans la page d'accueil, il peut vérifier l'état de sa demande en cliquant sur le menu « **Inscription aux services électroniques** », puis sur « **Inscription à des services offerts par un ministère ou un organisme** ».

| Québec 🔡 | Accueil                | Plan du site | Nous joindre        | FAQ | Portail Québec                        | Déconnexion X                                                                                                    |
|----------|------------------------|--------------|---------------------|-----|---------------------------------------|----------------------------------------------------------------------------------------------------|
|          |                        |              | pour .              |     |                                       | Profil 🏯 Messages 🖾                                                                                              |
|          | clicSÉC<br>Entreprises | UR Doss      | ier de l'entreprise |     | Gestion des dossiers des utilisateurs | Inscription aux services électroniques<br>Inscription à des services offerts par un<br>ministère ou un organisme |

Dans cette page, la liste de tous les ministères ou organismes offrant des services électroniques en ligne s'affiche.

| clicSE()UR            | Dossier de l'entreprise                                                                                                    | Gestion des dossiers des           | utilisateurs    | Inscription aux services électro |  |  |  |  |
|-----------------------|----------------------------------------------------------------------------------------------------|------------------------------------|-----------------|----------------------------------|--|--|--|--|
| Entreprises           |                                                                                                    |                                    |                 |                                  |  |  |  |  |
| scription à des servi | ces offerts par un ministère ou                                                                                                    | un organisme                       |                 |                                  |  |  |  |  |
|                       | Liste des ministères et organismes                                                                                                    |                                    |                 |                                  |  |  |  |  |
|                       |                                                                                                    |                                    |                 |                                  |  |  |  |  |
|                       | Sélectionnez un ministère ou un organisme dans la liste ci-dessous. Ensuite, cliquez sur le bouton<br>Inscrire, Consulter ou Désinscrire, selon vos besoins. |                                    |                 |                                  |  |  |  |  |
|                       | l'état de la demande d'inscrin                                                                                                    | tion ou de l'inscription même es   | affiché dans l  | e tableau suivant, sous          |  |  |  |  |
|                       | Inscription. Vous pouvez ain                                                                                                    | si effectuer facilement un suivi.  | Pour obtenir pl | us d'information relative à      |  |  |  |  |
|                       | l'inscription, sélectionnez le m                                                                                                    | inistère ou l'organisme visé, et c | liquez sur le b | outon Consulter.                 |  |  |  |  |
|                       |                                                                                                    |                                    |                 | nscription                       |  |  |  |  |
|                       |                                                                                                    | Date de la                         |                 | ison public                      |  |  |  |  |
|                       | Ministères et ergeniemes                                                                                                    | demande                            | État            | Date                             |  |  |  |  |
|                       | Famille et Aînés                                                                                                    | (AAAA-MM-JJ)                       | Cidi            | (AAAA-MM-JJ)                     |  |  |  |  |
|                       | O Développement durable<br>Environnement                                                                                                    | <sup>a,</sup> 2011-06-15           | Actif           | 2011-06-16                       |  |  |  |  |
|                       | <ul> <li>Société de l'assurance</li> </ul>                                                                                                    | automobile 2011-09-14              | Actif           | 2011-10-05                       |  |  |  |  |
|                       | <ul> <li>Affaires municipales et<br/>territoire</li> </ul>                                                                                                   | Occupation du 2011-06-07           | Actif           | 2011-06-07                       |  |  |  |  |
|                       | <ul> <li>Secrétariat du Conseil d</li> </ul>                                                                                                    | lu trésor (SEAO)                   |                 |                                  |  |  |  |  |
|                       | <ul> <li>Équité salariale</li> </ul>                                                                                                    |                                    |                 |                                  |  |  |  |  |
|                       | <ul> <li>Autorité</li> </ul>                                                                                                    |                                    |                 |                                  |  |  |  |  |
|                       | O Zone entreprise                                                                                                    | 2016-02-24                         | Désactivé       | 2016-02-24                       |  |  |  |  |
|                       | <ul> <li>Registraire des entrepri</li> </ul>                                                                                                    | ses                                |                 |                                  |  |  |  |  |
|                       | O CNESST – Santé et sé                                                                                                    | curité du travail                  |                 |                                  |  |  |  |  |
|                       | O Office de la Protection d                                                                                                    | lu Consommateur                    |                 |                                  |  |  |  |  |
|                       |                                                                                                    |                                    | Inscrite        | Consulter Désinacrire            |  |  |  |  |
|                       |                                                                                                    |                                    |                 | Desmourie)                       |  |  |  |  |

Pour chacun des ministères ou organismes aux services desquels le RSE est inscrit, la date de la demande d'inscription, la date de l'inscription aux services et l'état de l'inscription s'affichent. Pour que l'inscription soit effective, l'état doit être « **Actif** ».

Le RSE doit donc s'assurer que l'état de sa demande d'inscription aux services du MELCC est « Actif ». Si l'entreprise n'est pas inscrite aux services en ligne du MELCC, le RSE doit l'y inscrire en cliquant sur le menu « Inscription aux services électroniques » et en sélectionnant « Inscription à des services offerts par un ministère ou un organisme ».

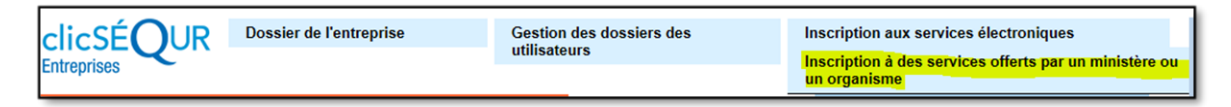

Le RSE coche ensuite le bouton radio du MELCC et clique sur le bouton « **Inscrire** » au bas de la page.

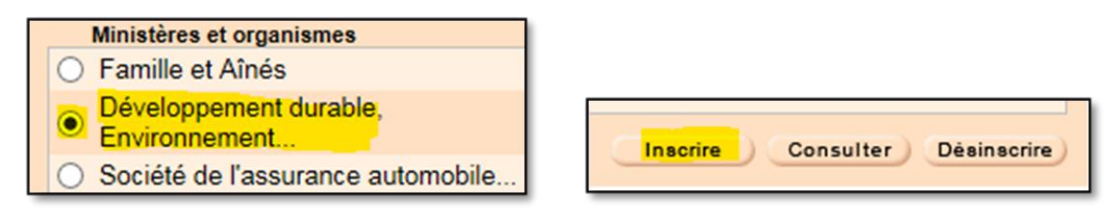

Le RSE poursuit la démarche jusqu'à ce que sa demande d'inscription aux services en ligne du MELCC soit transmise. Une fois la demande transmise, il recevra une réponse positive dans les 24 heures qui suivent. Entretemps, il peut procéder à la création des dossiers des utilisateurs.

# 2. Création des dossiers des utilisateurs

Le RSE peut créer un ou plusieurs comptes d'utilisateurs afin que ceux-ci puissent accéder à la PES-Halocarbures pour transmettre les rapports de ventes, d'achats et de reprises d'halocarbures.

Pour ce faire, il clique sur le menu « Gestion des dossiers des utilisateurs » et y sélectionne « Gestion du dossier d'un utilisateur », puis « Création d'un dossier ».

| ClicSÉQUR<br>Entreprises Dossier de l'entreprise                                                   | Gestion des dossiers des<br>utilisateurs<br>Gestion des procurations | Inscr |  |
|----------------------------------------------------------------------------------------------------|----------------------------------------------------------------------|-------|--|
| Managed                                                                                            | Consultation ou révocation d'une assigna                             | ition |  |
| Nouveau:                                                                                           | Gestion des droits d'accès                                           |       |  |
| Les services suivants s'ajoutent aux services offerts par l'intermédiai<br>clicSÉQUR – Entreprises | Gestion du dossier d'un utilisateur 🔺                                |       |  |
| Gestion du permis en liane                                                                         | Création d'un dossier                                                |       |  |
| Office de la protection du consommateur                                                            | Modification d'un dossier                                            |       |  |
| Commission des normes, de l'équité, de la santé et de la sécu                                      | Consultation d'un dossier                                            |       |  |
| Programme Exportation, volet Entreprises                                                           | Suspension d'un dossier                                              |       |  |
| Ministère de l'Économie, de la Science et de l'Innovation                                          | Réactivation d'un dossier                                            |       |  |
| Inscrivez-vous!                                                                                    | Révocation d'un dossier                                              |       |  |
|                                                                                                    | Modification du mot de passe de l'utilisa                            | ateur |  |

La page « Renseignements sur l'utilisateur » lui apparaît.

| clicSÉ <b>O</b> UR | Dossier de l'entreprise                                         | Gestion des dossiers des                                            | Inscription aux services éle |
|--------------------|-----------------------------------------------------------------|---------------------------------------------------------------------|------------------------------|
| Entreprises        |                                                                 | uuisateurs                                                          |                              |
| Renseignements s   | our l'utilisateur                                               |                                                                     |                              |
| 1 2 3 4            | Inscription des données                                         |                                                                     |                              |
|                    | Inscrivez les renseignements<br>puisse réinitialiser son mot de | demandés sur l'utilisateur. Vous devez fou<br>passe en cas d'oubli. | ırnir un courriel afin qu'il |
|                    | Renseignements sur l'utilisa                                    | ateur                                                               |                              |
|                    |                                                                 | * Champ obligatoire                                                 |                              |
|                    | Nom de famille*                                                 |                                                                     |                              |
|                    | Prénom*                                                         |                                                                     |                              |
|                    | Courriel*                                                       |                                                                     |                              |
|                    | Confirmation du courriel*                                       |                                                                     |                              |
|                    | Téléphone (travail)*                                            | (10 chiffres)                                                       | poste                        |
|                    | Rôle*                                                           | O Utilisateur<br>O Responsable des service                          | s électroniques              |
|                    |                                                                 | C                                                                   | Annuler 9 Continuer 9        |

Le RSE inscrit l'information demandée dans les champs et sélectionne le bouton radio « **Utilisateur** ». Il clique ensuite sur « **Continuer** ». Le poste téléphonique ne peut contenir plus de quatre chiffres.

Dans la page suivante, il vérifie si l'information inscrite est correcte et clique sur le bouton « **Corriger** », au besoin. Il clique ensuite sur « **Transmettre** » pour enregistrer l'information.

|                                                                                     | ssier de l'entreprise                                                                                                    | Gestion       | des dossiers des<br>eurs           | Inscription aux services électr    |  |  |  |  |
|-------------------------------------------------------------------------------------|----------------------------------------------------------------------------------------------------|---------------|------------------------------------|------------------------------------|--|--|--|--|
| Entreprises                                                                         |                                                                                                    | dimouti       |                                    |                                    |  |  |  |  |
| Création du dossier d'un                                                            | utilisateur                                                                                                    |               |                                    |                                    |  |  |  |  |
| 1 2 3 4 Vérifio                                                                     | ation des données                                                                                                    |               |                                    |                                    |  |  |  |  |
| Vérifiez si les données inscrites ci-dessous sont exactes avant de les transmettre. |                                                                                                    |               |                                    |                                    |  |  |  |  |
|                                                                                     | Renseignements sur l'utilisa                                                                                                    | ateur         |                                    |                                    |  |  |  |  |
|                                                                                     |                                                                                                    |               |                                    |                                    |  |  |  |  |
|                                                                                     | Nom de famille                                                                                                    |               | McReady                            |                                    |  |  |  |  |
|                                                                                     | Prénom                                                                                                    |               | Sharron                            |                                    |  |  |  |  |
|                                                                                     | Courriel                                                                                                    |               | sharron.mcready@leschampi          | ons.com                            |  |  |  |  |
|                                                                                     | Téléphone (travail)                                                                                                    |               | 514 522-6699 poste 1234            |                                    |  |  |  |  |
|                                                                                     | Rôle                                                                                                    |               | Utilisateur                        |                                    |  |  |  |  |
|                                                                                     |                                                                                                    |               |                                    |                                    |  |  |  |  |
|                                                                                     |                                                                                                    |               |                                    |                                    |  |  |  |  |
|                                                                                     | Annule                                                                                                    | r 🔊 Pré       | cédente                            | Corriger A Transmettre             |  |  |  |  |
|                                                                                     | Tous les renseignements sont conf                                                                                                    | identiele lle | seront transmis à Revenu Québes de | e facon sácurisáe afin de carantir |  |  |  |  |
|                                                                                     | i ous les renseignements sont confidentiels. Ils seront transmis à revenu Quebec de façon sécurisée afin de garantir<br>la confidentialité et l'intégrité des renseignements. |               |                                    |                                    |  |  |  |  |
|                                                                                     |                                                                                                    |               |                                    |                                    |  |  |  |  |

La page suivante présentera l'accusé de réception. Le RSE peut l'imprimer pour ses dossiers.

| clicSÉ <b>O</b> UR  | Dossier de l'entreprise                                                                      | Gestion des dossiers des<br>utilisateurs                                         | Inscription aux services électror |
|---------------------|----------------------------------------------------------------------------------------------|----------------------------------------------------------------------------------|-----------------------------------|
| Entreprises         |                                                                                              | uunsuteurs                                                                       |                                   |
| Création du dossier | d'un utilisateur                                                                             |                                                                                  |                                   |
| 1 2 3 4             | Accusé de réception                                                                          |                                                                                  |                                   |
|                     | Votre numéro de référence es<br>16 h 55 min 50 s, par Françoi<br>Renseignements sur l'utilis | st : <b>605579971</b> . Vos données ont été trans<br>s Grégoire.<br><b>ateur</b> | mises le 8 juin 2017 à            |
|                     | Nom de famille                                                                               | McReady                                                                          |                                   |
|                     | Prénom                                                                                       | Sharron                                                                          |                                   |
|                     | Courriel                                                                                     | sharron.mcready@leschamp                                                         | ions.com                          |
|                     | Téléphone (travail)                                                                          | 514 522-6699 poste 1234                                                          |                                   |
|                     | Rôle                                                                                         | Utilisateur                                                                      |                                   |
|                     |                                                                                              | C                                                                                | Imprimer 🌖 Continuer 🌖            |

Il clique sur « **Continuer** » et obtient le code d'utilisateur et le mot de passe temporaire du nouvel utilisateur, qu'il lui communiquera comme clé d'accès aux services.

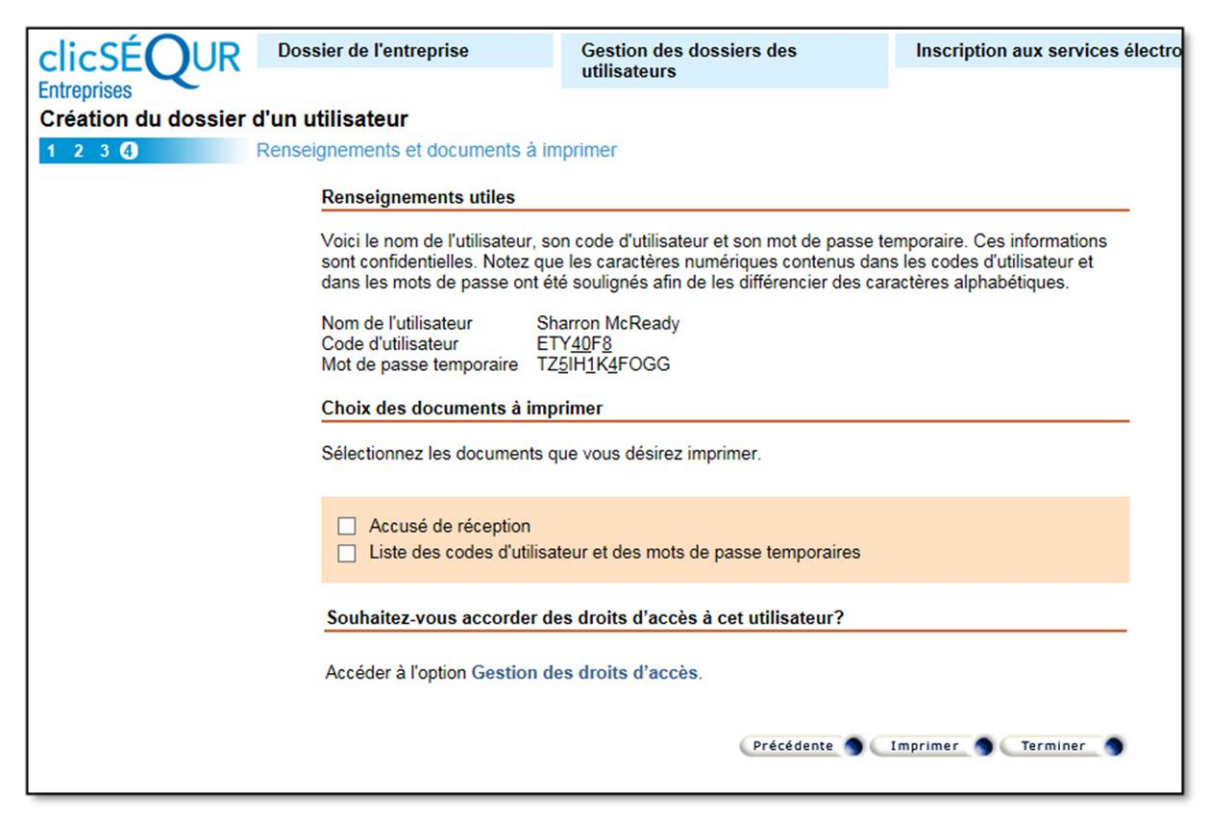

Le RSE clique sur « **Terminer** » pour revenir à la page d'accueil. Il peut créer autant de dossiers d'utilisateurs qu'il veut, selon ses besoins, en appliquant la même procédure.

### 3. Création des procurations

Lorsque l'inscription aux services en ligne du MELCC est faite et que les dossiers des utilisateurs sont créés, le RSE doit créer une procuration pour leur permettre d'accéder à la PES-Halocarbures. Deux types de procurations sont possibles :

- a) Interne : pour les employés de l'entreprise;
- b) Externe : pour un consultant.

### a. Procuration interne

Pour créer une procuration interne, le RSE clique sur le menu « Gestion des dossiers des utilisateurs » et y sélectionne « Gestion des procurations ».

| clicSÉQUR Dossier de l'entreprise                                                                  | Gestion<br>utilisate | des dossiers des<br>eurs                     | Inscri |  |
|----------------------------------------------------------------------------------------------------|----------------------|----------------------------------------------|--------|--|
| Entreprises                                                                                        | Gestion              | des procurations                             |        |  |
| Nouveau!                                                                                           |                      | Consultation ou révocation d'une assignation |        |  |
|                                                                                                    |                      | des droits d'accès                           |        |  |
| Les services suivants s'ajoutent aux services offerts par l'intermédiai<br>clicSÉQUR – Entreprises | Gestion              | du dossier d'un utilisateur 🔻                |        |  |
| Gestion du permis en ligne                                                                         |                      |                                              |        |  |

Il obtient ainsi la liste des procurations qui existent pour son entreprise et les boutons permettant de les modifier ou d'en créer de nouvelles.

| Numéro<br>d'identification | Nom ou description         | Туре | État   | Proc.<br>assignée | Date de fin<br>(AAAA-MM-JJ) |
|----------------------------|----------------------------|------|--------|-------------------|-----------------------------|
| 0 1006237700               | Bilan de phosphore         | IN   | AC     | Oui               | 2020-05-01                  |
| 0 1006237700               | GES                        | IN   | AC     | Oui               | 2020-05-01                  |
|                            | · · ·                      |      |        |                   |                             |
| 0 1006237700               | SAAQ                       | IN   | AC     | Oui               | 2020-05-01                  |
| 0 1006237700               | SOMAEU                     | IN   | AC     | Oui               | 2020-05-01                  |
| Nombre de procur           | ations : 11                |      |        |                   |                             |
| Legende                    | Ajouter Assigner Consulter | Mod  | lifier | Refuse            | r Révoquer                  |

Pour créer une nouvelle procuration, le RSE clique sur le bouton « **Ajouter** ». Dans la page suivante, il sélectionne le bouton radio « **Interne** » et ajoute la date de fin de la procuration, ainsi qu'une description. Une procuration ne peut être valide pendant plus de trois ans. Autrement dit, sa période de validité ne peut excéder trois ans moins un jour. Lorsque la procuration est échue, le RSE doit en créer une nouvelle. Cependant, il peut éviter de créer une nouvelle procuration en modifiant sa date de fin avant l'échéance.

| Type de procuration* | ● Interne<br>○ Externe   |
|----------------------|--------------------------|
|                      |                          |
| Date de début        | 2019-11-29 (AAAA MM JJ)  |
| Date de fin*         | 2022-11-28 (AAAA MM JJ)  |
| Description          | Gestion des halocarbures |
| Remarque             |                          |
|                      |                          |

Plus bas dans la page, il sélectionne le MELCC dans la liste des ministères ou organismes aux services desquels son entreprise est inscrite et clique sur le

bouton « Modifier ».

| Ministères<br>et organismes                                          | Droits d'accès                      |
|----------------------------------------------------------------------|-------------------------------------|
| Développement durable, Environnement                                 | Aucun accès                         |
| Société de l'assurance automobile                                    | Aucun accès                         |
| <ul> <li>Affaires municipales et Occupation du territoire</li> </ul> | Aucun accès                         |
|                                                                      | Modifier                            |
|                                                                      | Procurations Précédente S Continuer |

Le RSE a le choix de créer une procuration avec ou sans restriction. Il doit cocher le droit d'accès « **Avec restriction** » et cocher « **Transmettre la déclaration annuelle de gestion des halocarbures** ». Au besoin, il peut ajouter d'autres droits d'accès à la procuration.

| Droits d'accès* | <ul> <li>* Champ obligatoire</li> <li>Sans restriction</li> <li>Avec restriction</li> </ul> |  |
|-----------------|---------------------------------------------------------------------------------------------|--|
|                 | O Aucun acces                                                                               |  |

Gestion des halocarbures Transmettre la déclaration annuelle de gestion des halocarbures

Le RSE clique sur le bouton « **Modifier** » pour revenir à la page d'ajout d'une procuration puis sur le bouton « **Continuer** ».

| Ministères<br>et organismes                                          | Droits d'accès   |                      |
|----------------------------------------------------------------------|------------------|----------------------|
|                                                                      |                  |                      |
| <ul> <li>Developpement durable, Environnement</li> </ul>             | Avec restriction | <b>v</b>             |
| Société de l'assurance automobile                                    | Aucun accès      |                      |
| <ul> <li>Affaires municipales et Occupation du territoire</li> </ul> | Aucun accès      |                      |
|                                                                      |                  | Modifier             |
|                                                                      | Procurations  Pr | écédente 🌖 Continuer |

Il se retrouve alors sur la page de vérification des données, où il n'a qu'à cliquer sur « **Transmettre** » pour finaliser la procuration. La nouvelle procuration s'ajoute à la liste.

| 0 1006237700 Gestion des halocarbures | IN AC Oui 2022-11-19 | ) |
|---------------------------------------|----------------------|---|
|---------------------------------------|----------------------|---|

Le RSE doit maintenant assigner la procuration qu'il vient de créer à un ou plusieurs utilisateurs. Pour ce faire, il doit continuer au point 4.

## b. Procuration externe

Une procuration externe doit être créée lorsqu'un consultant doit produire les rapports de ventes, d'achats et de reprises d'halocarbures de l'entreprise. Le RSE doit créer une procuration externe pour que le consultant puisse accéder à la PES-Halocarbures. Pour ce faire, il aura besoin du numéro d'identification du consultant (le mandataire) constitué de dix chiffres.

Pour créer la procuration externe, il clique sur le menu « Gestion des dossiers des utilisateurs » et y sélectionne « Gestion des procurations ».

| clicSÉQUR                                                                                                    | Dossier de l'entreprise | Gestion<br>utilisate                         | a des dossiers des<br>eurs    | Inscri |  |
|----------------------------------------------------------------------------------------------------|-------------------------|----------------------------------------------|-------------------------------|--------|--|
| Entreprises                                                                                                    |                         | Gestion                                      | des procurations              |        |  |
| Nouveau!<br>Les services suivants s'ajoutent aux services offerts par l'intermédiai<br>clicSÉQUR – Entreprises |                         | Consultation ou révocation d'une assignation |                               |        |  |
|                                                                                                    |                         | Gestion des droits d'accès                   |                               |        |  |
|                                                                                                    |                         | Gestion                                      | du dossier d'un utilisateur 🔻 |        |  |
| Gestion du permis e                                                                                            | en ligne                |                                              |                               |        |  |

Il obtient ainsi la liste des procurations qui existent pour son entreprise et les boutons permettant de les modifier ou d'en créer de nouvelles.

| Numéro<br>d'identification | Nom ou description | Туре | État | Proc.<br>assignée | Date de fin<br>(AAAA-MM-JJ) |  |
|----------------------------|--------------------|------|------|-------------------|-----------------------------|--|
| 0 1006237700               | Bilan de phosphore | IN   | AC   | Oui               | 2020-05-01                  |  |
| 0 1006237700               | GES                | IN   | AC   | Oui               | 2020-05-01                  |  |

| 0 1006237700   | SAAQ               | IN          | AC      | Oui | 2020-05-01    |
|----------------|--------------------|-------------|---------|-----|---------------|
| 0 1006237700   | SOMAEU             | IN          | AC      | Oui | 2020-05-01    |
|                |                    |             |         |     |               |
| Nombre de proc | urations : 11      |             |         |     |               |
| Légende        | Ŧ                  |             |         |     |               |
|                | Ajouter Assigner C | onsulter Mo | odifier | Ref | user Révoquer |

Pour créer une procuration externe, le RSE clique sur le bouton « **Ajouter** ». Dans la page suivante, il sélectionne le type de procuration « **Externe** », inscrit le numéro d'identification du mandataire et ajoute la date de fin de la procuration, ainsi qu'une description. Une procuration ne peut être valide pendant plus de trois ans. Autrement dit, la période de validité de la procuration ne peut excéder trois ans moins un jour. Lorsque la procuration est échue, le RSE doit en créer une nouvelle.

| Type de procuration*                   | <ul><li>O Interne</li><li>● Externe</li></ul> |
|----------------------------------------|-----------------------------------------------|
| Mandataire                             |                                               |
| Numéro d'identification du mandataire* | 123456789 (10 chiffres)                       |
| Date de début                          | 2019-11-29 (AAAA MM JJ)                       |
| Date de fin*                           | 2022-11-28 (AAAA MM JJ)                       |
| Description                            | Gestion des halocarbures                      |
| Remarque                               |                                               |
|                                        |                                               |

Plus bas dans la page, il sélectionne le MELCC dans la liste des ministères ou organismes aux services desquels son entreprise est inscrite et clique sur le bouton « **Modifier** ».

| et organismes                                      | Droits d'accès |
|----------------------------------------------------|----------------|
| ▲                                                  |                |
| Développement durable, Environnement               | Aucun accès    |
| ) Société de l'assurance automobile                | Aucun accès    |
| ) Affaires municipales et Occupation du territoire | Aucun accès    |
|                                                    |                |
|                                                    | Modifier       |
|                                                    |                |

Le RSE a le choix de créer une procuration avec ou sans restriction. Il doit cocher le droit d'accès « **Avec restriction** » et cocher « **Transmettre la déclaration annuelle de gestion des halocarbures** ». Au besoin, le RSE peut ajouter d'autres droits d'accès à la procuration.

|                 | * Champ obligatoire |
|-----------------|---------------------|
| Droits d'accès* | ○ Sans restriction  |
|                 | Avec restriction    |
|                 | ◯ Aucun accès       |
|                 |                     |

| Gestion des halocarbures                                        |  |
|-----------------------------------------------------------------|--|
| Transmettre la déclaration annuelle de gestion des halocarbures |  |

Le RSE clique sur le bouton « **Modifier** » pour revenir à la page d'ajout d'une procuration puis sur le bouton « **Continuer** ».

| Ministères<br>et organismes                                          | Droits d'accès    |                      |
|----------------------------------------------------------------------|-------------------|----------------------|
|                                                                      |                   |                      |
| Développement durable, Environnement                                 | Avec restriction  | V                    |
| Société de l'assurance automobile                                    | Aucun accès       |                      |
| <ul> <li>Affaires municipales et Occupation du territoire</li> </ul> | Aucun accès       |                      |
|                                                                      |                   | Modifier             |
|                                                                      | Procurations ) Pr | écédente 🌖 Continuer |

Il se retrouve ainsi sur la page de vérification des données, où il n'a qu'à cliquer sur « **Transmettre** » pour finaliser la procuration. La nouvelle procuration s'ajoute à la liste.

Le RSE du consultant (le mandataire) recevra cette procuration et devra l'assigner à un ou plusieurs utilisateurs de son choix.

# 4. Assignation d'une procuration interne

Une fois que le RSE a créé la procuration interne permettant d'accéder à la PES-Halocarbures, il doit l'assigner aux utilisateurs concernés. Pour ce faire, il doit sélectionner la procuration qu'il a créée dans la liste et cliquer sur le bouton « **Assigner** ».

|     | Numéro<br>d'identification | Nom ou description                             | Туре | État   | Proc.<br>assignée | Date de fin<br>(AAAA-MM-JJ) |
|-----|----------------------------|------------------------------------------------|------|--------|-------------------|-----------------------------|
| 0   | 1006237700                 | GES et GPE                                     | IN   | AC     | Oui               | 2020-05-01                  |
| ۲   | 1006237700                 | Gestion des halocarbures                       | IN   | AC     | Oui               | 2022-11-19                  |
| 0   | 1006237700                 | IQÉA - Exploitant et Vérificateur              | IN   | AC     | Oui               | 2020-05-02                  |
| 0   | 1006237700                 | IQÉA - Exploitant et Vérificateur et PGA<br>MR | IN   | AC     | Oui               | 2020-05-01                  |
| 0   | 1006237700                 | MAMH - Générale                                | IN   | AC     | Oui               | 2022-01-01                  |
| 0   | 1006237700                 | MAMH - SIGAT                                   | IN   | AC     | Oui               | 2021-10-08                  |
| 0   | 1006237700                 | MAMH - Territoires                             | IN   | AC     | Oui               | 2020-05-22                  |
| 0   | 1006237700                 | MELCC - Générale                               | IN   | AC     | Oui               | 2020-05-01                  |
| 0   | 1006237700                 | Pesticide                                      | IN   | AC     | Oui               | 2020-05-01                  |
| 0   | 1006237700                 | Phosphore et GPE                               | IN   | AC     | Oui               | 2020-05-01                  |
| 0   | 1006237700                 | SAAQ                                           | IN   | AC     | Oui               | 2020-05-01                  |
| 0   | 1006237700                 | SOMAEU                                         | IN   | AC     | Oui               | 2020-05-02                  |
| 0   | 1006237700                 | SOMAEU et Halocarbures                         | IN   | AC     | Oui               | 2022-11-20                  |
| 0   | 1006237700                 | SOMAEU et Territoires                          | IN   | AC     | Oui               | 2022-01-01                  |
| 0   | 1006237700                 | Transmettre un bilan de phosphore              | IN   | AC     | Oui               | 2022-09-24                  |
| Nor | mbre de procur             | ations : 15                                    |      |        |                   |                             |
| Lé  | gende                      | ¥                                              |      |        |                   |                             |
|     |                            | Ajouter Assigner Consulter                     | Mod  | lifier | Refuse            | r Révoquer                  |

La procuration à assigner est présentée au RSE. Il clique sur le bouton « Continuer ».

| Type de procuration    | Interne                  |
|------------------------|--------------------------|
|                        |                          |
| Date de début          | 20 novembre 2019         |
| Date de fin            | 19 novembre 2022         |
| Description            | Gestion des halocarbures |
| Remarque               |                          |
| État de la procuration | Actif                    |
|                        |                          |

Droits d'accès et liste des services offerts

#### Ministère de l'Environnement et de la Lutte contre les changements climatiques

Droits d'accès

Avec restriction

---Gestion des halocarbures ---Transmettre la déclaration annuelle de gestion des halocarbures

Les utilisateurs présentés sont ceux à qui aucune procuration n'a été assignée. Un utilisateur ne pouvant avoir plus d'une procuration, le RSE doit donc créer des procurations contenant tous les droits d'accès dont un utilisateur aura besoin. Le RSE sélectionne les utilisateurs à qui il veut assigner la procuration et clique sur le bouton « **Continuer** ».

Le RSE vérifie une dernière fois si tout est correct et clique sur le bouton « **Transmettre** » pour finaliser l'assignation de la procuration aux utilisateurs sélectionnés.

#### Droits d'accès

# Ministère de l'Environnement et de la Lutte contre les changements climatiques

Droits d'accès Avec restriction

--Gestion des halocarbures

---Transmettre la déclaration annuelle de gestion des halocarbures

Informations sur l'assignation

| Nom de famille e | t prénom     |         | Code d'utilisateur | Date<br>(AAAA- | e de début<br>MM-JJ) | : Da<br>(AA | a <b>te de fin</b><br>AAA-MM-JJ) |
|------------------|--------------|---------|--------------------|----------------|----------------------|-------------|----------------------------------|
| Turcotte, Van    | essa         |         | EXG <u>97</u> H    | IL             | 2019-11-2            | 29 2        | 022-11-19                        |
|                  |              |         |                    |                |                      |             |                                  |
|                  | Procurations | Corrige | r 🌖 Précédente     | •              | Imprimer             | 90          | fransmettre 🌖                    |

Et le tout est confirmé.

|                                                                                                    | Dossier de l'entreprise | Gestion des dossiers des | Inscription aux servio |  |  |  |  |
|----------------------------------------------------------------------------------------------------|-------------------------|--------------------------|------------------------|--|--|--|--|
| Entreprises                                                                                                    |                         | utilisateurs             |                        |  |  |  |  |
| Gestion des procurat                                                                                                    | ions                    |                          |                        |  |  |  |  |
| 1 2 🕄                                                                                                    | Accusé de réception     |                          |                        |  |  |  |  |
| Vos données ont été transmises avec succès le 9 juin 2017 à 16 h 0 min 22 s, par François Grégoire<br>Votre numéro de référence est : 002909985. |                         |                          |                        |  |  |  |  |

| Date de début<br>Date de fin       | 20 novembre 2019<br>19 novembre 2022 |
|------------------------------------|--------------------------------------|
| Description                        | Gestion des halocarbures             |
| Remarque<br>État de la procuration | Actif                                |
|                                    |                                      |

Droits d'accès

#### Ministère de l'Environnement et de la Lutte contre les changements climatiques

| Droits d'accès                                                  | Avec restricti  | on                            |                                           |  |  |  |
|-----------------------------------------------------------------|-----------------|-------------------------------|-------------------------------------------|--|--|--|
| Gestion des halocarbures                                        |                 |                               |                                           |  |  |  |
| Transmettre la déclaration annuelle de gestion des halocarbures |                 |                               |                                           |  |  |  |
| Informations sur l'assignation                                  |                 |                               |                                           |  |  |  |
| Nom de famille et prénom Code                                   | d'utilisateur   | Date de début<br>(AAAA-MM-JJ) | Date de fin<br>(AAAA-MM-JJ)<br>2022 11 10 |  |  |  |
| Turcotte, Vanessa                                               | EXG <u>97</u> H | L 2019-11-29                  | 2022-11-19                                |  |  |  |
|                                                                 |                 | Procurations                  | Imprimer S                                |  |  |  |

La page d'accusé de réception est affichée. Le RSE peut imprimer cette page pour ses dossiers.

Le RSE continue le processus jusqu'à la fin, et les utilisateurs de l'entreprise ont maintenant accès à la PES-Halocarbures.

Environnement et Lutte contre les changements climatiques Québec \* \*